医療保険の資格情報を確認・ダウンロードする方法(iPhone版) マイナンバーカードの健康保険証利用登録後に、加入している医療保険の資格情報をマイ ナポータルからダウンロードすることができます。

(1)マイナポータルアプリを開く。デジタル庁のホームページからアプリをダウンロードできます。

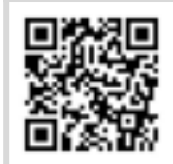

https://services.digital.go.jp/mynaportal-app/

(2)マイナポータルのアプリをダウンロードしたら、アプリを開きます。

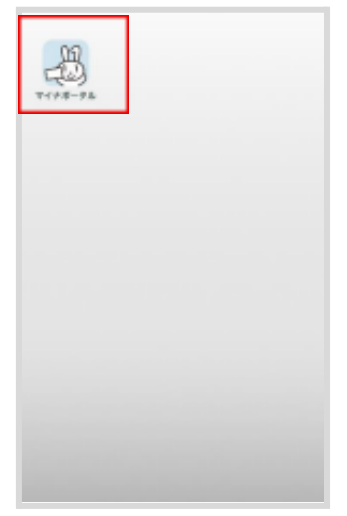

(3)登録・ログインをタップします。

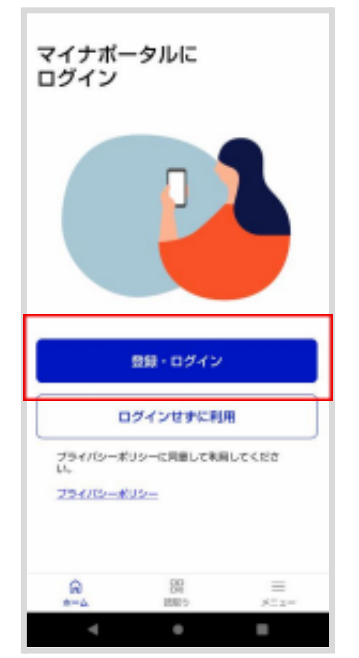

(4)マイナンバーカード発行時に設定した、利用者証明用電子証明書のパスワードを入力します。

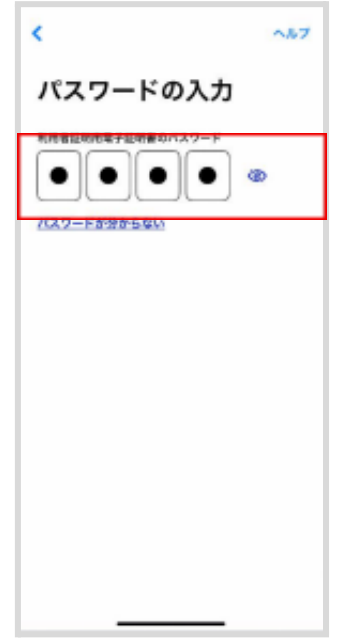

(5)マイナンバーカード読み取りの画面が表示されたら、マイナンバーカードの上にスマート フォンをかざします。

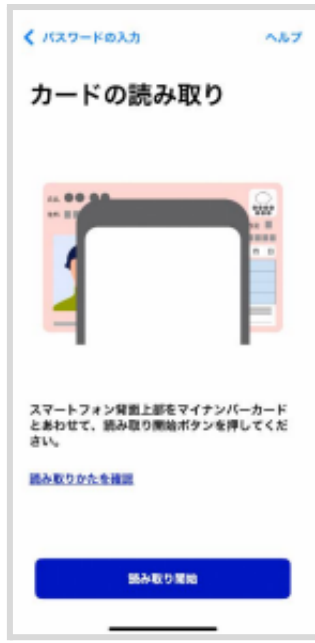

(6)カードの読み取りが成功したら、カードを外すとマイナポータルのホーム画面に遷移します。

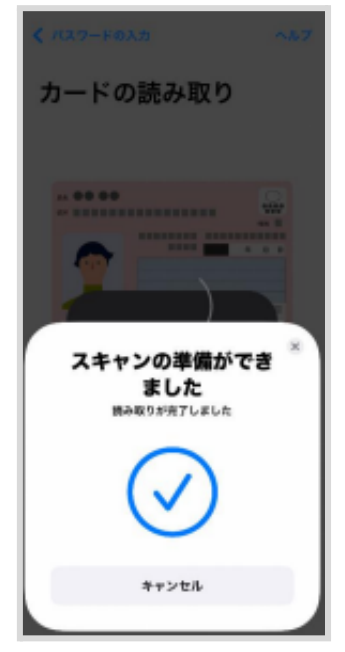

## 健康保険証の資格情報をダウンロードします。 (1)ホーム画面から健康保険証をタップします。

| 10 DI                                                         | 2U               | E.       |  |  |
|---------------------------------------------------------------|------------------|----------|--|--|
| ○ 登録状況の確認<br>公主型和日本に健康保険組の登録状況を確認でき<br>ます。 <u>よくある問題</u><br>図 |                  |          |  |  |
| 証明書<br>マイナンバー<br>カード                                          | > National State |          |  |  |
| 0-A                                                           | ₿<br>♥828        | Q<br>7%5 |  |  |
| < >                                                           | myna.go.jp       | 5        |  |  |

## (2)健康保険証の資格情報が表示されるので、「資格情報をPDFで保存」をタップします。

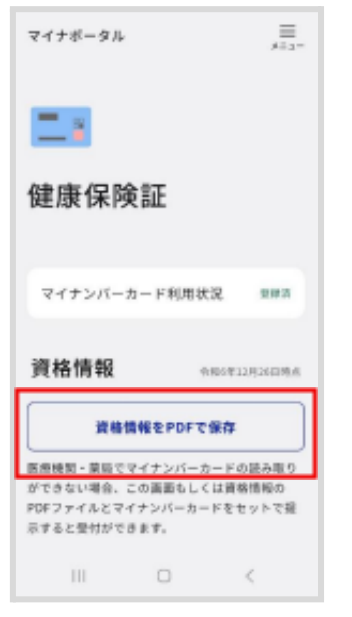

## (3)ダウンロードをタップします。

| マイナボータル                                                                                    | =<br>x23-        |  |  |  |
|--------------------------------------------------------------------------------------------|------------------|--|--|--|
| -                                                                                          |                  |  |  |  |
| 健康保険証                                                                                      |                  |  |  |  |
| *20241226_医療保険の資格情報(鍵 ×<br>康保険証情報).pdf*をダウンロードし<br>ますわ?                                    |                  |  |  |  |
|                                                                                            | ダウンロード           |  |  |  |
| 資格情報                                                                                       | 04049127028398.4 |  |  |  |
| 資格情報をPDFで保存                                                                                |                  |  |  |  |
| 数像機製・薬局でマイナンバーカードの読み取りがで<br>さない場合、この適面もしくは衰縮機製のPOFファイ<br>ルとマイナンバーカードをセットで描示すると受付が<br>できます。 |                  |  |  |  |
| 788¥.                                                                                      |                  |  |  |  |
| тави.<br>Ш й тупа                                                                          | S alog           |  |  |  |

(4)(下矢印)をタップする。

| マイナボータル                                                           | ===                               |  |  |  |
|-------------------------------------------------------------------|-----------------------------------|--|--|--|
| <mark>二</mark><br>健康保険証                                           |                                   |  |  |  |
| マイナンバーカード利用状況                                                     | 287                               |  |  |  |
| 資格情報                                                              | 988812/0283946                    |  |  |  |
| 資格情報をPDFで保存                                                       |                                   |  |  |  |
| 医療機関・薬局でマイナンバーカードの読み取りがで                                          |                                   |  |  |  |
| 医療機関・薬局でマイナンバーカー                                                  | ドの読み取りがで                          |  |  |  |
| 医療機関・薬局でマイナンバーカー<br>きない場合、この画面もしくは異種<br>ルとマイナンバーカードをセットで<br>できます。 | ドの読み取りがで<br>情報のPOFファイ<br>提示すると受付が |  |  |  |
| 図奏機関・薬剤でマイナンバーカー<br>さらい場合、この画面もしくは異格<br>ルビマイナンバーカードをセットで<br>できます。 | ドの読み取りがで<br>情報のPOFファイ<br>提示すると受付が |  |  |  |

※iOS15.0/safari15.0以降の場合は、ブラウザ左下にダウンロード完了アイコン(以下画像 赤枠部分)が表示されます。

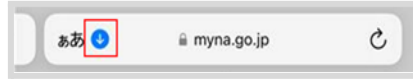

※iOS15.0/Safari 15.0以降でない場合は、ブラウザ右上にダウンロード完了アイコンはブラウザ(以下画像赤枠部分)が表示されます。

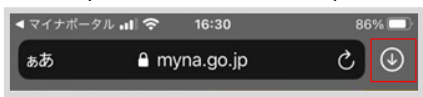

(5)ダウンロードをタップします。

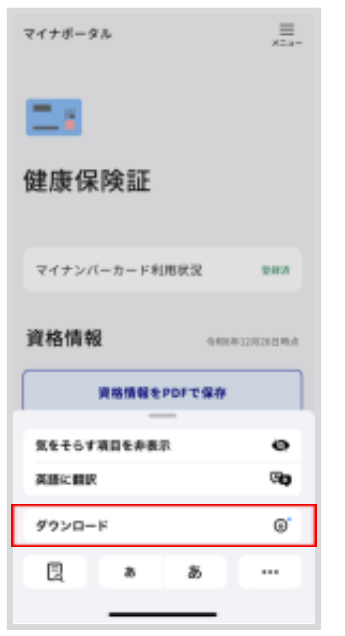

## (6)「日付\_医療保険の資格情報(健康保険証情報).pdf」をタップします。

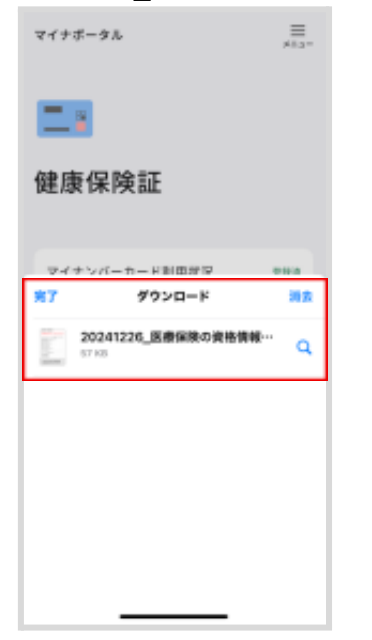

(7)医療保険の資格情報が表示されます。この画面のスクリーンショットを撮って、YaDoc アプリの保険証の項目にスクリーンショットをアップロードしてください。

※医療保険の資格情報が複数ページある場合は、1ページずつスクリーンショットを撮影 し、「保険証」項目の(表)と(裏)にアップロードしてください。3ページ以上ある場合は、「そ の他証明」の項目にアップロードしてください。

| COMBONT<br>Record                                                      | 112<br>112                                   | TREAST, THE RESIDENCE TRANS                                                           |
|------------------------------------------------------------------------|----------------------------------------------|---------------------------------------------------------------------------------------|
|                                                                        |                                              | ##104-2024#118+018-8                                                                  |
|                                                                        |                                              | 21-295060                                                                             |
|                                                                        | *                                            | •••••                                                                                 |
| 82                                                                     | ٠                                            |                                                                                       |
|                                                                        | ۰                                            | ****                                                                                  |
|                                                                        | ٠                                            | 00                                                                                    |
| 6                                                                      | ۴.                                           | HA AD                                                                                 |
| 8 A · 8 8 4                                                            |                                              | 8.4.                                                                                  |
|                                                                        |                                              |                                                                                       |
|                                                                        |                                              | -                                                                                     |
|                                                                        |                                              | -                                                                                     |
| 0 VITER<br>AFDTTT<br>BATELAN<br>BATELAN<br>BATELAN<br>BATELAN<br>BICTN | 他へ着<br>本生で<br>支援し<br>()、着な<br>()、着な<br>()、着な | いかできない後年時な後年には、原作し<br>イナを開催してもので見る時間の後年の日<br>の月日の日の一日の一日の一日の日の日の日の日の日の日の日の日の日の日の日の日の日 |

(8) PDF ファイルとして保存する場合は、(上矢印)をタップします。

| 20241204_8                                                                                                    | 20241204_医療保険の資格情報 (… 😒 実7                                                                                                    |  |  |  |
|----------------------------------------------------------------------------------------------------|----------------------------------------------------------------------------------------------------|--|--|--|
| 医療保険の                                                                                                    | 商格情報                                                                                                    |  |  |  |
| Recordences                                                                                                    | Letero.                                                                                                    |  |  |  |
|                                                                                                    | #19109-20049125403-854                                                                                                    |  |  |  |
|                                                                                                    | 0.0.00000000                                                                                                    |  |  |  |
|                                                                                                    |                                                                                                    |  |  |  |
| N 4                                                                                                    |                                                                                                    |  |  |  |
|                                                                                                    |                                                                                                    |  |  |  |
|                                                                                                    | 00                                                                                                    |  |  |  |
|                                                                                                    | . way A.D.                                                                                                    |  |  |  |
| 8.4 . 8.8.41                                                                                                    | 8.4.                                                                                                    |  |  |  |
| 7082.4077.698                                                                                                    | A#47.0-117.4                                                                                                    |  |  |  |
|                                                                                                    | -                                                                                                    |  |  |  |
|                                                                                                    |                                                                                                    |  |  |  |
| (11) V-17688408<br>APAF 27-16<br>Refer to 2.16<br>Refer to 2.16<br>Refer t | 本書ですったもに「意味用を愛かくめ、気味し<br>キャイナーを構成していた」「意味用」の名字では<br>他かられてきっため、「知道」の名字を明白<br>意味でれてきる。これ、「知道」の名字を明白<br>意味でれてきる。それ、「知道」の名字を明白<br>目前である。それ、「知道」の名字を明白<br>日前である。 |  |  |  |
| 1 Epson i                                                                                                    | Print THK 🕢 🗹 Q                                                                                                    |  |  |  |

(9) "ファイル"に保存をタップします。これでダウンロードが完了します。

| 20241204_医療接疫費得損益<br>・ ・ ・ ・ ・ ・ ・ ・ ・ ・ ・ ・ ・ ・ ・ ・ ・ ・ ・ | - ×    |
|------------------------------------------------------------|--------|
| 🖗 💭 🔀                                                      | LINE C |
| 36-                                                        | Ů      |
| プリント                                                       |        |
| "ファイル"に保存                                                  | 8      |
| タグを適加                                                      | 0      |
| Epson iPrint                                               | -      |
| Dropbox に保存                                                | ÷      |
| アクションを編集                                                   |        |
|                                                            |        |

(10)ダウンロードした「日付\_医療保険の資格情報(健康保険証情報).pdf」は、ファイル管理 アプリに保存されます。\_\_\_\_

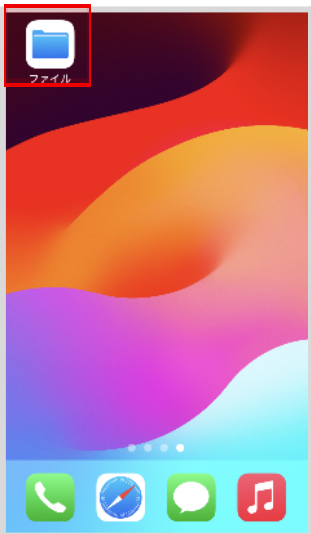